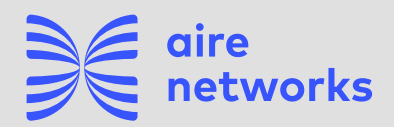

# Configuración APN en Roaming

### ¿Viajas al extranjero?

Te explicamos paso a paso cómo configurar el Roaming y el APN en tu móvil en función del sistema operativo de tu dispositivo.

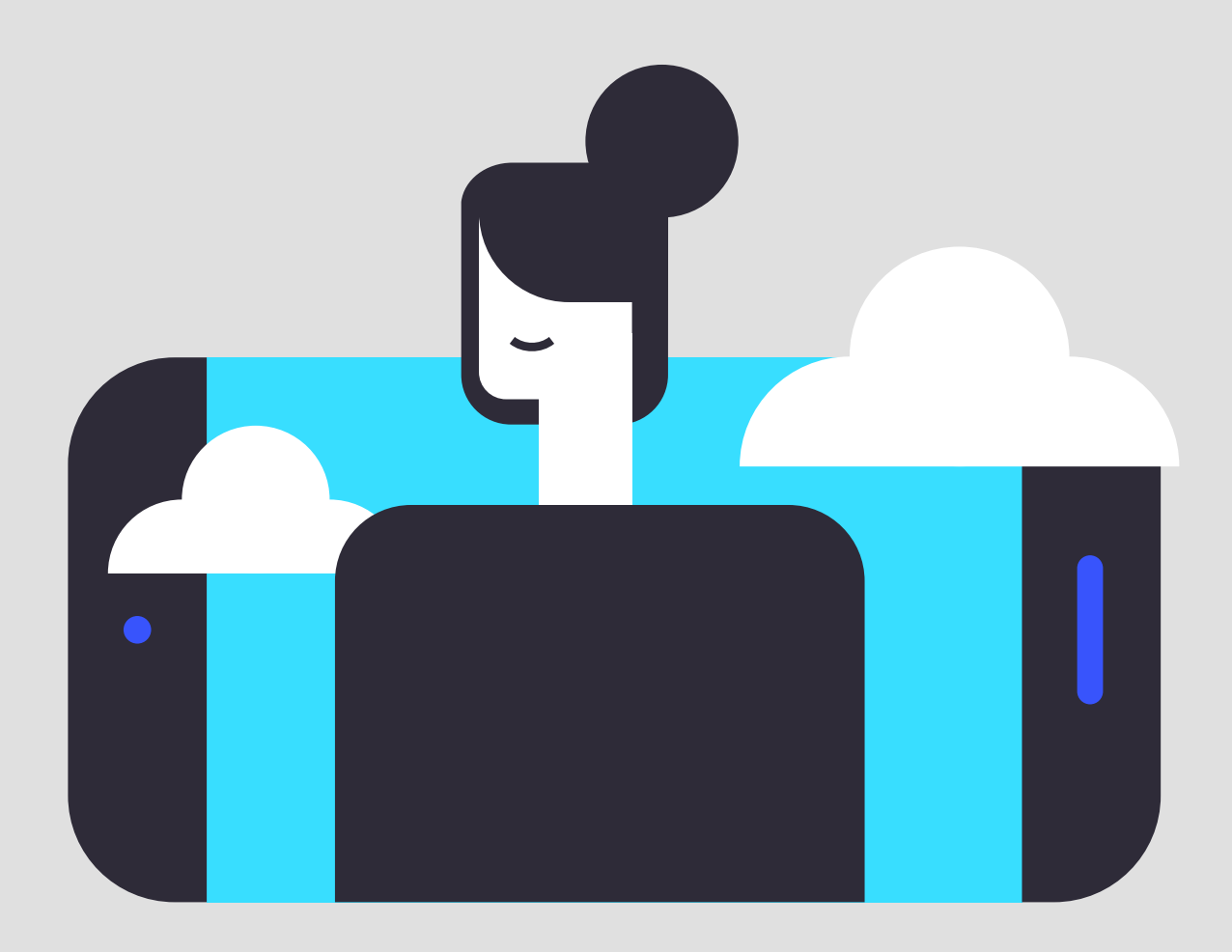

# Índice

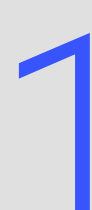

iphone (versiones anteriores a iOS 12

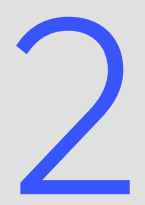

iphone (versión iOS 12 y posteriores)

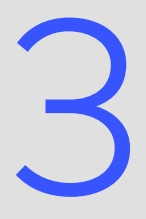

Android

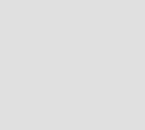

Xiaomi

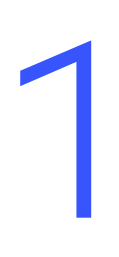

# Guía configuración APN en Roaming **iPhone** - Versiones anteriores a iOS 12

Paso 1

Ajustes > Datos Móviles > Aplicaciones SIM > Roaming > Seleccionar el modo "Automatic Mode"

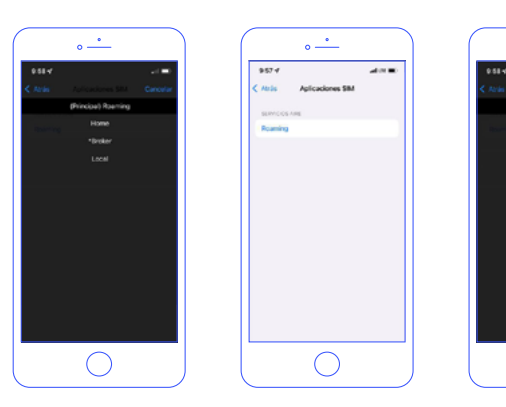

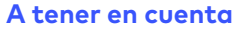

Si la opción no aparece, posiblemente ya esté activada, no obstante, para confirmar por favor, seleccione el modo Broker, entre de nuevo a Roaming y seleccione "Automatic Mode"

### Paso 2

Paso 3

### Búsqueda manual del operador

Configuración > Datos móviles > Selección de red > Quitar "Automático" > Seleccionar la red correspondiente.

## Configuración de APN

<u>Opción 1</u>

Enviar SMS con el enlace directo al archivo que debe instalar (El enlace es apn.operador.es). > Descargar archivo > Aceptar y continuar todas las condiciones durante la instalación.

### Opción 2

Entrar a la web www.ionmobile.es > Ir a la sección "AYUDA" > Pulsar "Preguntas más frecuentes" > Pulsar la primera ("Cómo puedo configurar internet en mi móvil") > Seleccionar sistema operativo "iOS" > Pulsar "Instalar" > Aceptar y continuar todas las condiciones durante la instalación.

### Opción 3

Configurar manualmente el APN: Ajustes > Datos móviles > Red de datos móviles > Buscar sección "Datos móviles" y justo abajo introducir en el campo "Punto de acceso": inet.es > Nombre de usuario: (en blanco) > Contraseña: (en blanco).

Importante: Si la red seleccionada es 3G, debes forzar el tipo de red preferida a 3G.

| •                           | • <u>•</u>                       | ) | • <u>•</u>                                                                                                    | ) ( | •                                 |   | • <u>•</u>                     |
|-----------------------------|----------------------------------|---|----------------------------------------------------------------------------------------------------|-----|-----------------------------------|---|--------------------------------|
| erisenski di sver e estimut | el landale da trar e sea iliai - |   | af isomobile the first and the second second                                                                             |     | ad isomobile (2) 1707 • 55 % INC. |   | al invitable 170 1757 🗣 66 % 🗰 |
|                             | Ajustes                          |   | C Austes Datos móviles                                                                                                   |     | Clartos moviles                   |   | Cutos móviles                  |
| Rest Market                 |                                  |   | Datos móviles                                                                                                    |     | Voz y datos LTE >                 |   | Punto de acceso inst es        |
|                             | Aller MacTitac Tools             |   | Opciones Itinerancia desactivada >                                                                                       |     | Rinerancia de datos               |   | Nombre de usuario              |
|                             | • • • • • • • • • • • • • •      |   | Desactino los datos rebritos para restringe a No Prisolo<br>el Inizio de datos (carros, internat, extitucaciones, etc.). |     |                                   |   | Contraseña                     |
|                             | 😂 Modo Avión                     |   | Llamadas en otros disp. Cercanos >                                                                                       |     | Red de datos móviles              |   | CONFIGURACIÓN (TE IOPOIONAL)   |
|                             | W5-Fi No conectado >             |   | Compartir Internet No >                                                                                                  |     |                                   |   | Punto de acceso                |
|                             | Buetoeth No conectado >          |   | DATES MOVER 11                                                                                                    |     |                                   |   | Nombre de usuario              |
|                             | Datos móviles                    |   | Periodo actual 40.1.08                                                                                                   |     |                                   |   | Contraseña                     |
| 1000                        | Compartir Internet No >          |   | Periodo de itinerancia actual 0 bytes                                                                                    |     |                                   |   | qwertyuiop                     |
|                             | Operador ion mobile >            |   | D Adobe Acrobet                                                                                                    |     |                                   |   | asd fghjkli                    |
|                             | Notificaciones                   |   | Ajustes                                                                                                    |     |                                   |   | o z x c v b n m G              |
|                             | Centro de control                |   | mm Amazon                                                                                                    |     |                                   |   | 123 🖨 🖗 espacio intro          |
| 0,                          |                                  | J |                                                                                                    |     | $\bigcirc$                        | ] |                                |

### Paso 4

### ltinerancia

Ajustes > Datos Móviles > Opciones > Activar itinerancia.

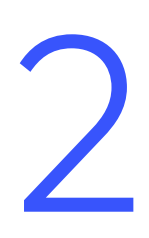

# Guía configuración APN en Roaming **iPhone** - Versión iOS 12 y posteriores

Paso 1

Ajustes > Datos Móviles > Aplicaciones SIM > Roaming > Seleccionar el modo "Automatic Mode"

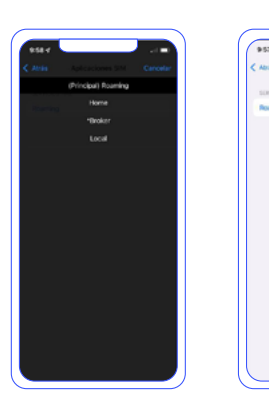

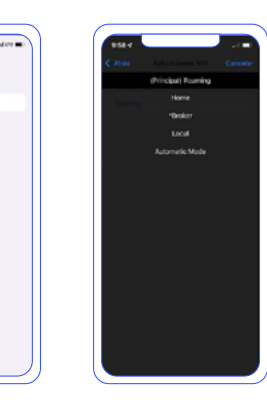

### A tener en cuenta

Si la opción no aparece, posiblemente ya esté activada, no obstante, para confirmar por favor, seleccione el modo Broker, entre de nuevo a Roaming y seleccione "Automatic Mode"

### Paso 2

#### Búsqueda manual del operador

Configuración > Datos móviles > Selección de red > Quitar "Automático" > Seleccionar la red correspondiente.

### Paso 3

#### **Configuración de APN** Opción 1

Enviar SMS con el enlace directo al archivo que debe instalar (El enlace es apn.operador.es). > Descargar archivo > Aceptar y continuar todas las condi-

ciones durante la instalación.

### <u>Opción 2</u>

Entrar a la web www.ionmobile.es > Ir a la sección "AYUDA" > Pulsar "Preguntas más frecuentes" > Pulsar la primera ("Cómo puedo configurar internet en mi móvil") > Seleccionar sistema operativo "iOS" > Pulsar "Instalar" > Aceptar y continuar todas las condiciones durante la instalación.

### <u>Opción 3</u>

Configurar manualmente el APN: Ajustes > Datos móviles > Red de datos móviles > Buscar sección "Datos móviles" y justo abajo introducir en el campo "Punto de acceso": inet.es > Nombre de usuario: (en blanco) > Contraseña: (en blanco).

Importante: Si la red seleccionada es 3G, debes forzar el tipo de red preferida a 3G.

|                                                                                                    | 1237                    | 12.37                                                                 | 12:38                | 1238                         |
|----------------------------------------------------------------------------------------------------|-------------------------|-----------------------------------------------------------------------|----------------------|------------------------------|
|                                                                                                    | Aiustes                 | CAjustes Datos móviles                                                | Castos móviles       | < Datos móviles              |
| A ROAD CANADA AND AND                                                                                          | , quotoo                | Datos móviles                                                         | Voz y datos LTE >    | DATOS MÓHEES                 |
|                                                                                                    |                         | Opciones Itinerancia activada >                                       | tinerancia de datos  | Punto de acceso met.es       |
|                                                                                                    |                         | Compartir Internet SI >                                               |                      | Nombre de usuario            |
|                                                                                                    |                         | Desactive los datos móviles para restringir a W-Fi todo               |                      | Contraseña                   |
|                                                                                                    | 🔁 Mada Avián            | Crystells<br>is name to state toward answer, any concentration, set 7 | Red de datos móviles | CONFIDURACIÓN (TE IOPCIONAL) |
| ALASES PROFESSION SHAFTING                                                                                     | Wi-Fi Aire_Networks >   | Selección de red ion mobile >                                         |                      | Punto de acceso              |
|                                                                                                    | Buetooth No conectado > | Red de datos móviles                                                  |                      | Nombre de usuario            |
| The second second second second second second second second second second second second second second second s | Datos móviles           | PIN de la SIM                                                         |                      | Contraseña                   |
| 12 X 12 🕰                                                                                                    | Compartir Internet      | Aplicaciones SM                                                       |                      |                              |
|                                                                                                    | Notificaciones          | DHTOS MÓVILES                                                         |                      |                              |
|                                                                                                    | Sonidos y vibraciones > | Petrodo actuali 170 GB                                                |                      |                              |
| Service and Alexandre And                                                                                      | No molestar             | Período de itinerancia actual 1,9 GB                                  |                      |                              |
| ALC: NOTE OF                                                                                                   | Tiempo de uso           | 🔞 Vistagram 🔊 🔊                                                       |                      |                              |
|                                                                                                    |                         | WhatsApp 🕥                                                            |                      |                              |
|                                                                                                    | G General >             |                                                                       |                      |                              |

### Paso 4

### ltinerancia

Ajustes > Datos Móviles > Opciones > Activar itinerancia.

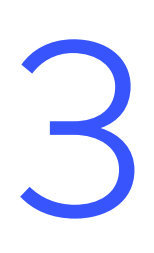

# Guía configuración APN en Roaming **Android**

### Paso 1

### Localiza y abre nuestra "APP SIM"

Al introducir la SIM se instala una app en tu escritorio móvil. El nombre se puede variar ("Servicios SIM", "Servicios Aire". "Herramientas SIM", "Ajustes SIM") > Roaming > Seleccionar "Automatic Mode" Espera unos segundos.

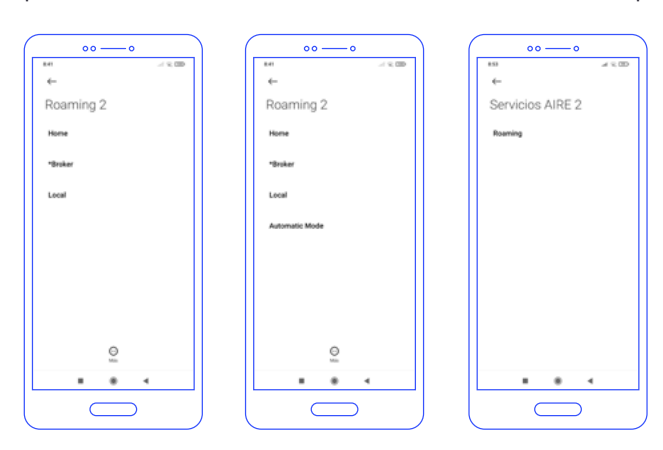

### A tener en cuenta

Si la opción no aparece, posiblemente ya esté activada, no obstante, para confirmar por favor, seleccione el modo "Broker", entre de nuevo a Roaming y seleccione "Automatic Mode".

### Paso 2

Paso 3

### Forzado de red móvil

Entra en "Ajustes", "Conexiones" o "Más redes" > Redes Móviles > Operadores de red > Búsqueda manual.

### Configuración de APN

Ajustes > Redes Móviles > "Nombres de punto de acceso" o "APN"> Añadir (símbolo "+") > Introducir los siguientes datos:

- Nombre: "ION" y pulsa "aceptar".
- "APN": "inet.es" (minúsculas) y pulsa "aceptar".
- MCC: 214 (lo pondrá por defecto, comprueba que es correcto)
- MNC: 05 (lo pondrá por defecto, comprueba que es correcto)
- Tipo de APN: default (IMPORTANTE:

Selecciona la red con la que tenemos acuerdo.

Una vez seleccionada espera 1 minuto para que tu móvil se registre.

### escríbelo en minúsculas)

• Tipo de OMV: IMSI

Para guardar los cambios realizados, por favor, pulse los tres puntos de la esquina superior derecha.

Una vez guardado en la pantalla anterior aparecerá el nuevo APN creado. Tiene que tener un círculo azul o verde a modo de selección, en caso contrario seleccionar y esperar unos segundos.

| 표시 전····································                                                                                                    | a 951 E EN CLONA                       |
|----------------------------------------------------------------------------------------------------|----------------------------------------|
| 0.50                                                                                                    | C Editar participation de accesión - 1 |
| 7.00 With a second and the second and the second an | Nombre<br>No definido                  |
| Ajustes adoute agore the adoute                                                                                                    | 4.04                                   |
| Q 0 9                                                                                                    | No definido                            |
| Q 🐑 Vabilidad de teléfono Nombres de los puntos de acceso                                                                                                    | Proxy                                  |
| Consciones Period statution and and a statution and and a statution and a statution and a stat | Burto                                  |
| Vietner Wanden Bastaufs Linkersa Vietnes Konstruktion og der stess Konstruktion og der stess Konstruktingen konstruktion og der stess Konstruktion o | No defeido                             |
| 4) Sonidos y vibración                                                                                                    | Nombre de usuario                      |
| P to W W Maria a local, local and the second second |                                        |
| ter Arch and an Arch and Archard and Archard and Archa | No defeido                             |
| Recentives                                                                                                    | Servidor                               |
| More Difference Record                                                                                                    | No (1477)200                           |
| Annos veto prodos de pantalla y temas                                                                                                    | MMSC<br>No definido                    |
| O O Conside compartide y Middem Conside compartide y Middem                                                                                                    | MMS proxy                              |
|                                                                                                    | III O <                                |
|                                                                                                    |                                        |
|                                                                                                    |                                        |

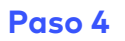

### ltinerancia

Ajustes > Conexiones > Redes Móviles > Itinerancia de datos.

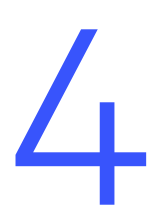

# Guía configuración APN en Roaming **Xiaomi**

Paso 1

### Localiza y abre nuestra "APP SIM"

Al introducir la SIM se instala una app en tu escritorio móvil. El nombre se puede variar ("Servicios SIM", "Servicios Aire". "Herramientas SIM", "Ajustes SIM") > Roaming > Seleccionar "Automatic Mode" Espera unos segundos.

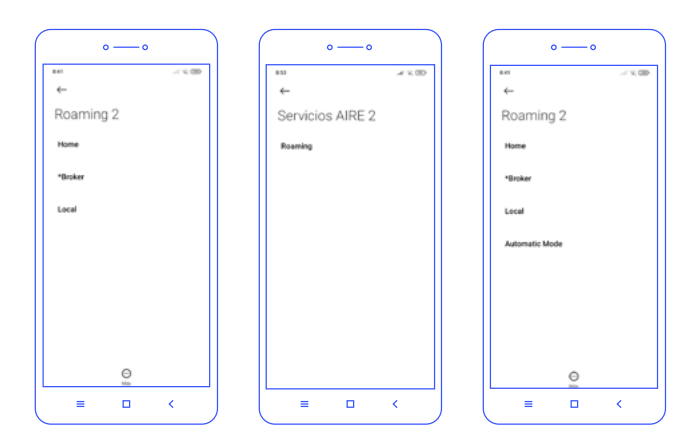

### A tener en cuenta

Si la opción no aparece, posiblemente ya esté activada, no obstante, para confirmar por favor, seleccione el modo "Broker", entre de nuevo a Roaming y seleccione "Automatic Mode"

### Paso 2

Paso 3

### Búsqueda manual del operador

Ajustes > Tarjetas SIM y redes móviles > Seleccionar la tarjeta donde has introducido la nuesta > Redes móviles >Qui-

### Configuración de APN

Ajustes > Redes Móviles > "Nombres de punto de acceso" o "APN"> Añadir (símbolo "+") > Introducir los siguientes datos:

- Nombre: "ION" y pulsa "aceptar".
- "APN": "inet.es" (minúsculas) y pulsa "aceptar".
- MCC: 214 (lo pondrá por defecto, comprueba que es correcto)
- MNC: 05 (lo pondrá por defecto, comprueba que es correcto)

ta la opción de selección automática. Una vez detectadas las redes disponibles elige aquella con la que tenemos acuerdo en el país donde te encuentras.

- Tipo de APN: default (IMPORTANTE: escríbelo en minúsculas)
- Tipo de OMV: IMSI

A continuación, pulsa "... Más" y debajo en la opción "Guardar".

Una vez guardado en la pantalla anterior aparecerá el nuevo APN creado. Tiene que tener un círculo azul o verde a modo selección, en caso contario seleccionar y esperar unos segundos.

| °—°     | • — •                                                                                                    | • <u>•</u> •                                                                                                    | • — •                                                                                                    | o — o                                                                                                    |
|---------|----------------------------------------------------------------------------------------------------|----------------------------------------------------------------------------------------------------|----------------------------------------------------------------------------------------------------|----------------------------------------------------------------------------------------------------|
|         | Auste Auste A | Contraction of the second second | Apates de la tarjet SIM Apates de la tarjet SIM SIM | tel # (* CO     Keles molviles     Seleccionar la red     andomálicamente     molomálicamente     mol |
| = - < ) |                                                                                                    |                                                                                                    |                                                                                                    |                                                                                                    |

### Paso 4

#### Itinerancia

Ajustes > Tarjetas SIM y Redes > Itinerancia de datos > Roaming internacional > Siempre

# ¿Tienes alguna duda?

Te explicamos cómo configurar el Roaming en este tutorial

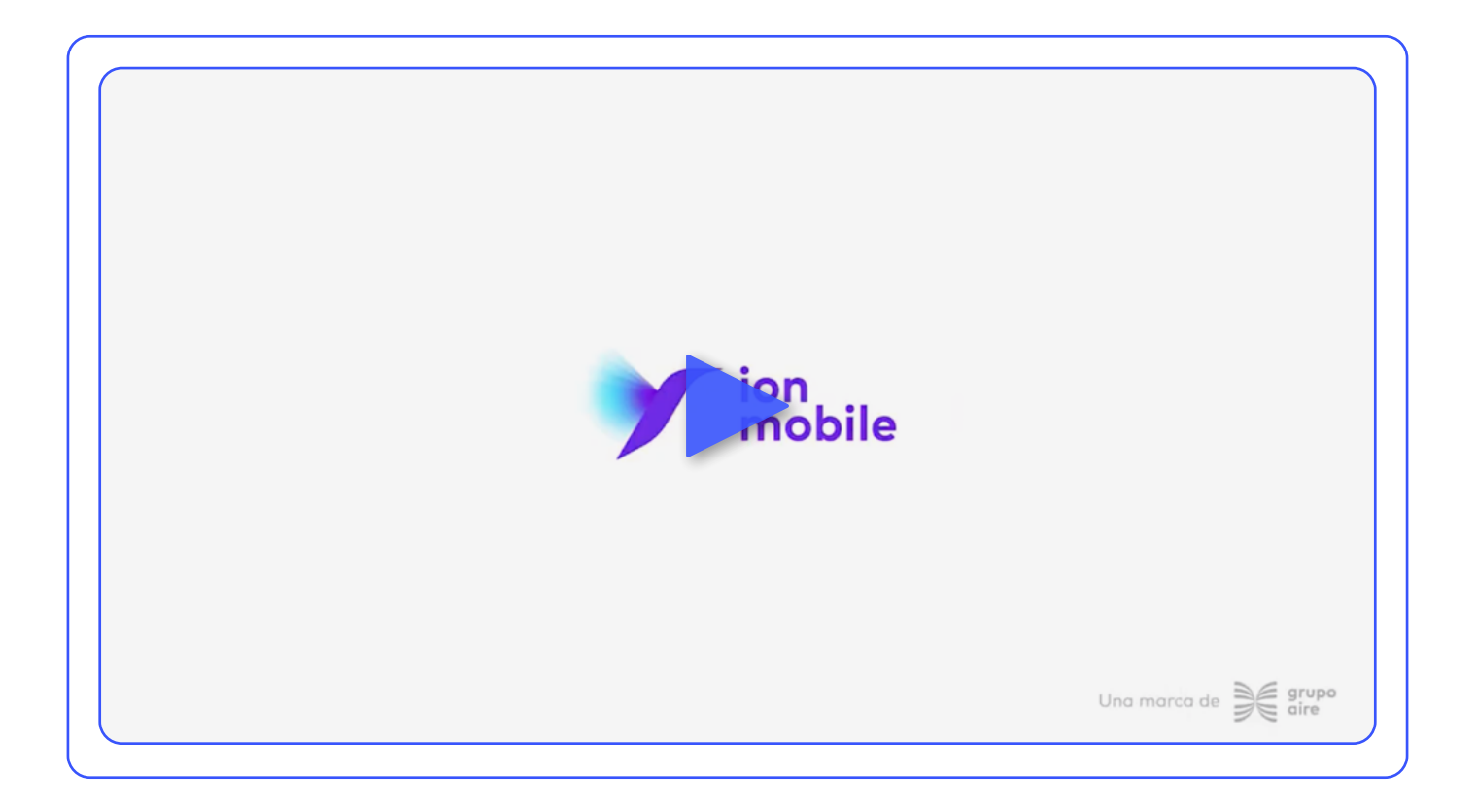

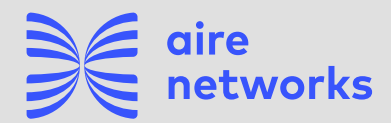

C/Santiago Ramón y Cajal, 11. Elche parque Empresarial. 03203 Elche, Alicante.

+34 911 090 000

airenetworks.es